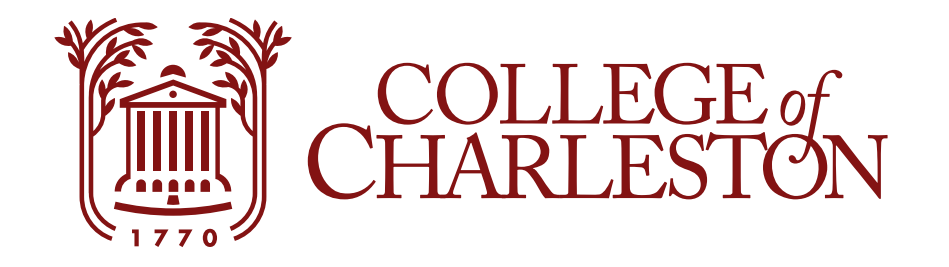

## Refunds

Follow the steps to set up an account for any refunds you want to receive direct deposited into an account of your choosing. This is the fastest and most secure way to receive your refund.

### **Step One: Select Refunds**

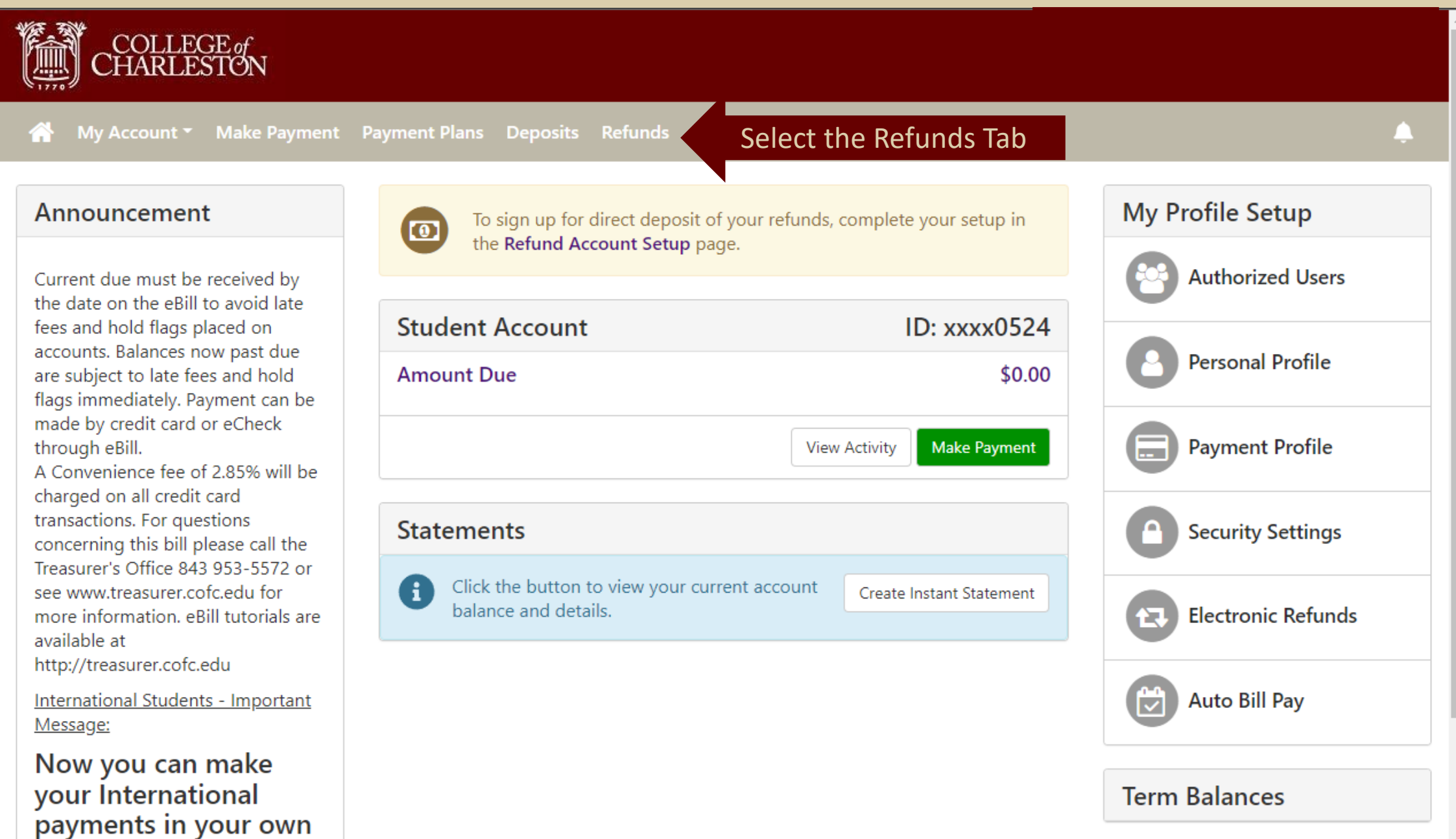

local currency and to a

# Step Two: Enroll in Two Step Verification using a mobile number or email address.

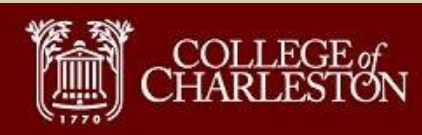

📸 My Account My Profile Make Payment Payment Plans Deposits Refunds Help

A

#### eRefunds

#### eRefunds puts money in your account... FAST!

No more trips to your financial institution or waiting for a paper check to come in the mail. Direct Deposit is the secure and convenient way to get your refund.

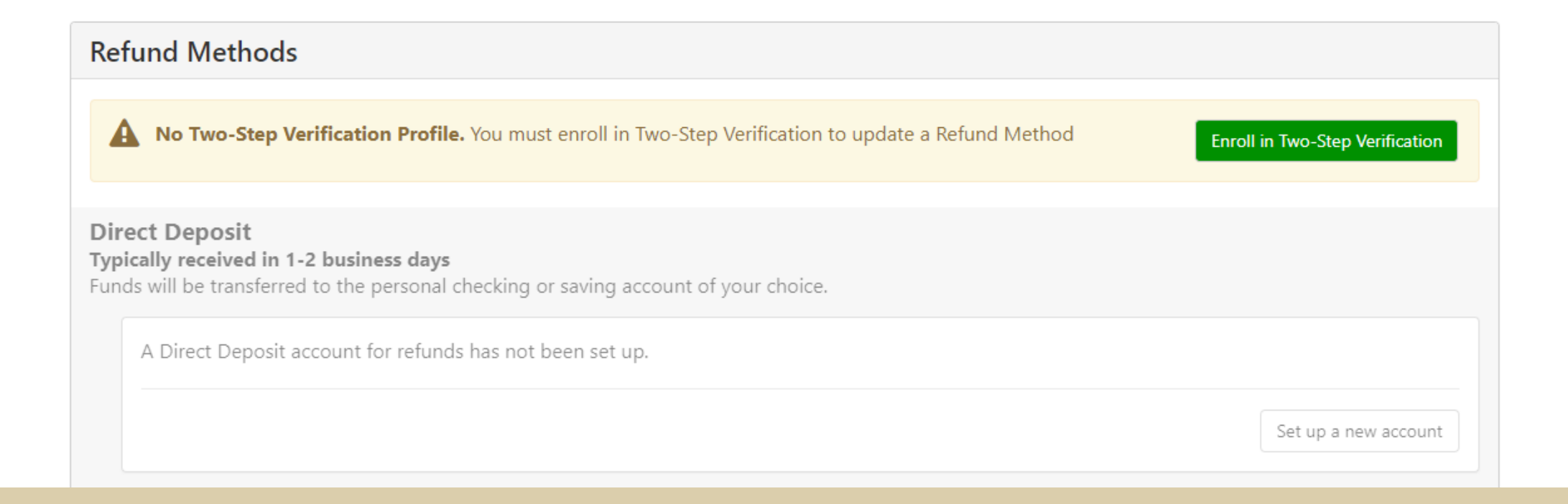

#### **Step Three: Set up Account**

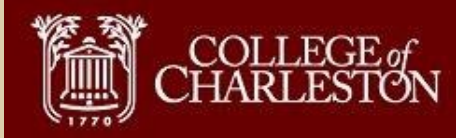

My Account My Profile Make Payment Payment Plans Deposits Refunds Help

#### eRefunds

#### eRefunds puts money in your account... FAST!

No more trips to your financial institution or waiting for a paper check to come in the mail. Direct Deposit is the secure and convenient way to get your refund.

**Refund Methods** 

1 No Refund Method Selected.

**Direct Deposit Typically received in 1-2 business days** Funds will be transferred to the personal checking or saving account of your choice.

A Direct Deposit account for refunds has not been set up.

Click here to set up the refund account

Set up a new account

#### **Step Four: Enter the Account Information**

COLLECT of CHARLES Set Up Refund Account Account Information **Billing Information** \* Indicates required fields \*Name on account: Clyde the Cougar eRefun You can use any personal checking or savings account. \*Billing address: 66 George Street eRefunds Do not enter other accounts, such as corporate No more trips to t your refund. account numbers, credit cards, home equity, or Billing address line two: traveler's checks. Do not enter debit card numbers. Instead, enter the \*City: Charleston complete routing number and bank account number Refund M as found on a personal check. \*State: South Carolina (SC) \*Account type: Checking  $\sim$ 1 No Reft \*Postal Code: 29424 \*Routing number: 053207766 (Example) \*Save payment method as: Direct Depo Clyde's Checking \*Bank account number: (example My Checking) 123456789321654 **Typically rece** Funds will be t \*Confirm account number: 123456789312654 A Direct Continue Cancel new account

## **Step Five: Read Agreement**

| COLLEC<br>CHARLES                                  | Set Up Refund Account                                                                                                    |                                                                                                    |         |
|----------------------------------------------------|----------------------------------------------------------------------------------------------------|----------------------------------------------------------------------------------------------------|---------|
| My Account                                         | I hereby authorize <b>College of Charleston</b> to initiate debit or credit entries to my Depository according to the terms below, and for my Depository to debit or credit the same to such account. In the event that this electronic payment is returned unpaid for any reason, I understand that a <b>\$30.00</b> return fee will be added to my student account. |                                                                                                    |         |
| eKefund                                            | Name:                                                                                                    | Clyde the Cougar                                                                                                    |         |
| eRefunds No more trips to                          | Address:                                                                                                    | 66 George Street<br>Charleston SC 29424 at your                                                                                                    | refund. |
| Refund Me                                          | Depository:                                                                                                    | WELLS FARGO BANK<br>MAC N9301-041<br>MINNEAPOLIS,MN 55479                                                                                                  |         |
| Refutici Me                                        | Routing Number:                                                                                                    | 053207766                                                                                                    |         |
| 1 No Refu                                          | Account Number:                                                                                                    | xxxxxxxxx1654                                                                                                    |         |
| Direct Depo<br>Typically recei<br>Funds will be tr | Any false information entered here<br>prosecution under both Federal an<br>extent of the law.                                                                                                    | eon constitutes as fraud and subjects the party entering same to felony<br>ad State laws of the United States. Violators will be prosecuted to the fullest |         |
| A Direct I                                         | To revoke this authorization agreement you must contact: <b>treasurer@cofc.edu</b>                                                                                                    |                                                                                                    |         |
|                                                    | Print and retain a copy of this agreement.                                                                                                    |                                                                                                    |         |
|                                                    | Please check the box below b agree to the terms and continue.                                                                                                    |                                                                                                    | ount    |
|                                                    | Read the Agreement. Check "I                                                                                                    |                                                                                                    |         |
|                                                    | Ag                                                                                                    | gree" and select Continue.                                                                                                    |         |
| eRefunds Hi                                        |                                                                                                    | Print Agreement Cancel Continue                                                                                                    |         |

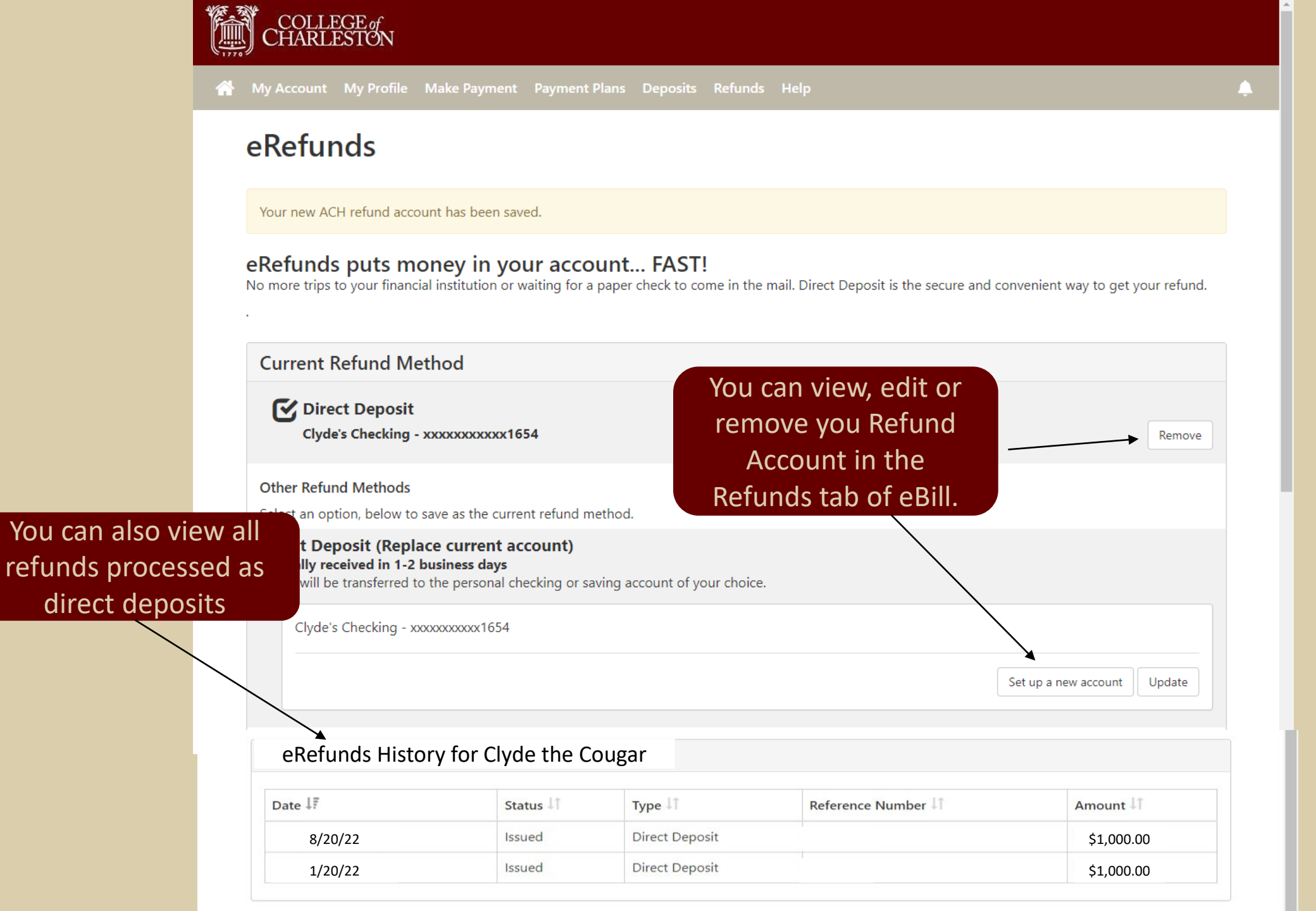